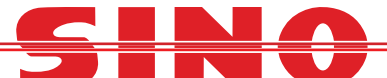

## Changing Sino DRO to read in Radius or Diameter

- 1. Enter the SETUP MENU by turning on the DRO whist holding the <u>ENTER</u> <u>BUTTON</u>.
- 2. Once in the Setup menu arrow down until you come to "R D MODE" and then <u>PRESS ENTER.</u>

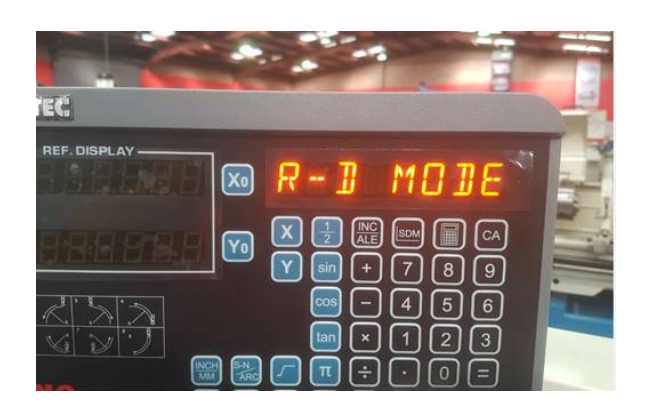

It should then bring up the "SEL AXIS" option, Use the X or Y button to toggle the axis required between 0 or 1 (0 = Radius 1 = Diameter)
Once done, then <u>PRESS ENTER</u> to return to the Setup menu.

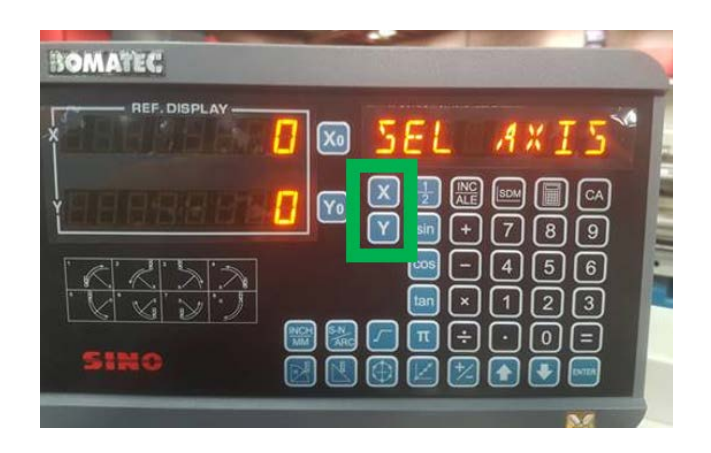

4. You then need to save the change by arrowing down to the "QUIT" option and <u>PRESS ENTER.</u>

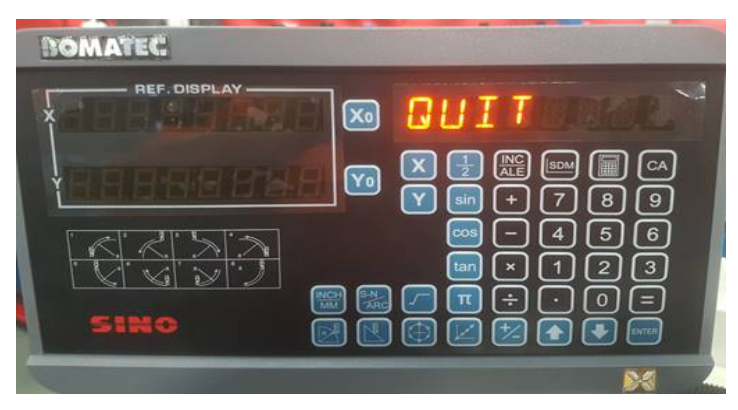

www.machineryhouse.com.au